# **Use "Explore Programs"**

## **To Learn About Majors**

You can use the "Explore Programs" feature to see what courses are required or recommended for particular majors of interest.

STEP 01

#### **Click "Explore Programs"**

after logging into Path@Penn.

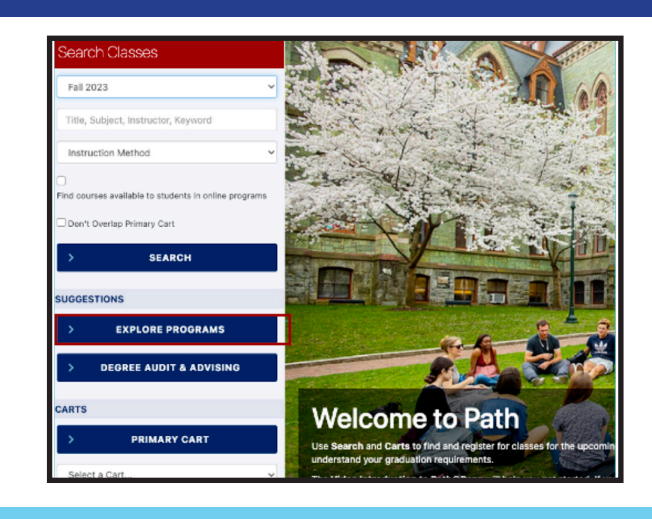

#### STEP 02 Select a Program

Example: Political Science BA

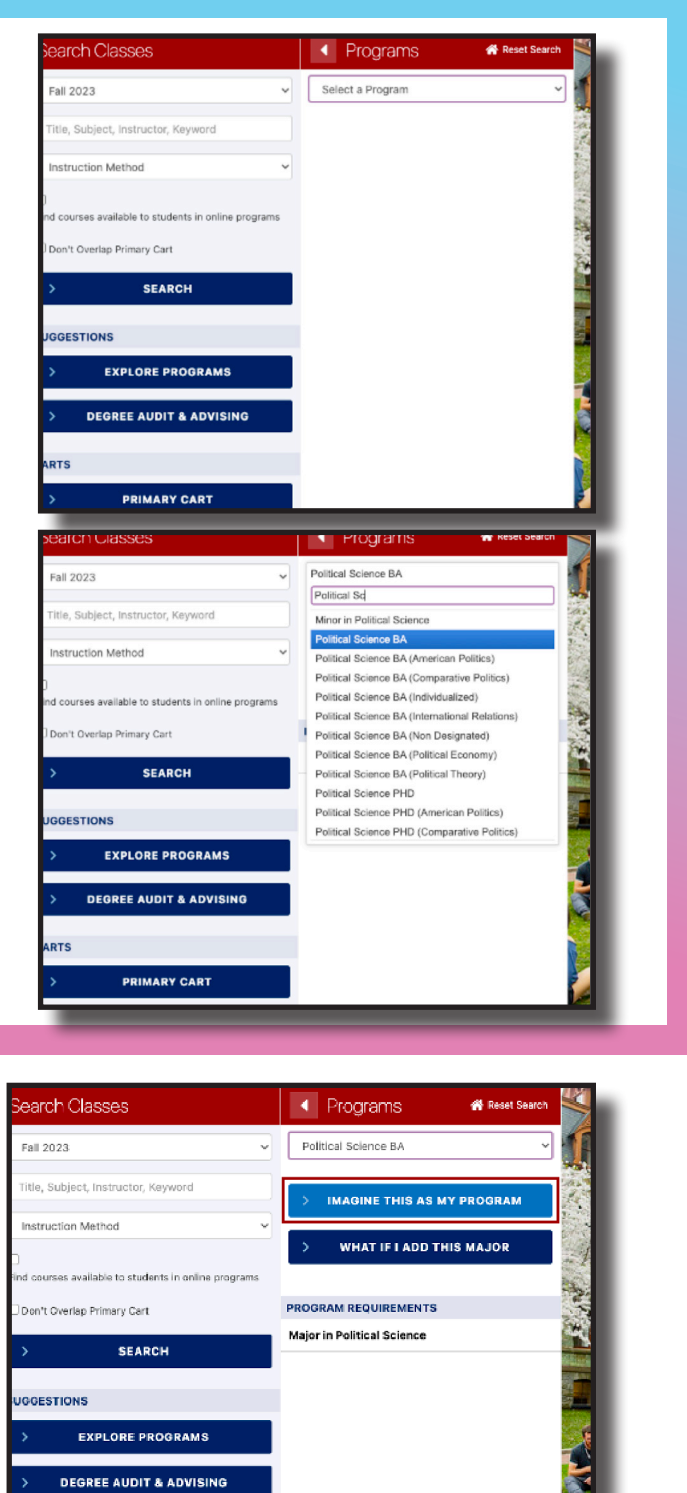

STEP 03 Choose "Imagine This As My Program"

#### STEP 04 Click on the "General Education, Sectors" bar

to see which Sector of Knowledge this major automatically satisfies (ex: Political Science = Sector 1: Society)

### STEP <mark>05</mark> Click on the "Major" bar

to see what types of classes the major includes. You can then use that information to search classes.

If a course code is in blue and hyperlinked, it means it is being offered in the coming semester, and you can click on it to easily see the details about the course.

| Explore Changes 🖷 Reet Search  | General Education, Sectors                                                                                  |
|--------------------------------|----------------------------------------------------------------------------------------------------|
| IMAGINED DEGREE PROGRESS       | <ul> <li>Completed</li> <li>Partially completed</li> </ul>                                                  |
| Degree in Bachelor of Arts 5%  | <ul> <li>✓ – Registered</li> <li>R – In cart</li> <li>(2 – Planned</li> </ul>                               |
| General Education, Foundations | General Education, Sectors                                                                                  |
| General Education, Sectors 14% | Minimum Credits Requirement                                                                                 |
| Major in Political Science     | 6 CU are required. You currently have 0 You still need 6 mon<br>Sector 1: Society Fulfilled by Major Course |
|                                | Sector 2: History and Tradition                                                                             |
|                                | Choose one course with attribute AUHT                                                                       |
|                                | Sector 3: Arts and Letters                                                                                  |
|                                | Choose one course with attribute AUAL                                                                       |
|                                | Sector 4: Humanities and Social Sciences                                                                    |
|                                | Choose one course with attribute AUHS                                                                       |

| Kara Explore Changes 🏾 🕯 Reset Search | Major in Political Science                                                   |
|---------------------------------------|------------------------------------------------------------------------------|
| MAGINED DEGREE PROGRESS               | <ul> <li>Completed</li> <li>Partially completed</li> </ul>                   |
| Degree in Bachelor of Arts 5%         | <ul> <li>✓ - Registered</li> <li>R - In cart</li> <li>✓ - Planned</li> </ul> |
| General Education, Foundations        |                                                                              |
|                                       | Major in Political Science                                                   |
| General Education, Sectors 14%        | Minimum Credits Requirement                                                  |
|                                       | 12 CU are required. You currently have 0. Y                                  |
| Major in Political Science            | Minimum Major GPA of 2.0 Required                                            |
|                                       | Your major GPA is 0.00                                                       |
|                                       | Minimum Credits Earned from University of Pen                                |
|                                       | You currently have 0 CU. You still need a m                                  |
|                                       | All courses in the major must be completed with                              |
|                                       | CORE REQUIREMENT - Choose 2 of the following                                 |
|                                       | Option 1. Comparative Politics - Choose 1 of the                             |
|                                       | PSCI 0100 Introduction to Comp                                               |
|                                       | PSCI 0101 Comparative Politics                                               |
|                                       | Option 2. American Politics                                                  |
|                                       | PSCI 0200 Introduction to Ameri                                              |

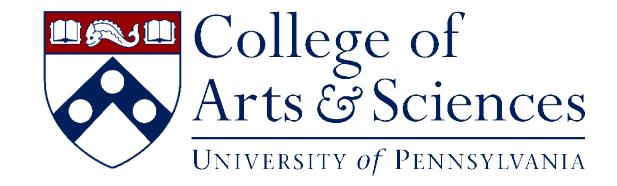